## วิธีการแก้ไข Scan หรือ Copy จากช่อง ADF แล้วเป็นเส้น รุ่น L550,L555

## หาก Scan หรือ Copy จากช่อง ADF แล้วเป็นเส้น

## เบื้องต้นให้ลองทำความสะอาดตรงกระจกสแกนของ ADF วิธีการมีดังนี้

1. ให้ทำการ ปิดเครื่อง ก่อน หลังจากนั้น เปิดฝาขึ้นไป ตามรูป

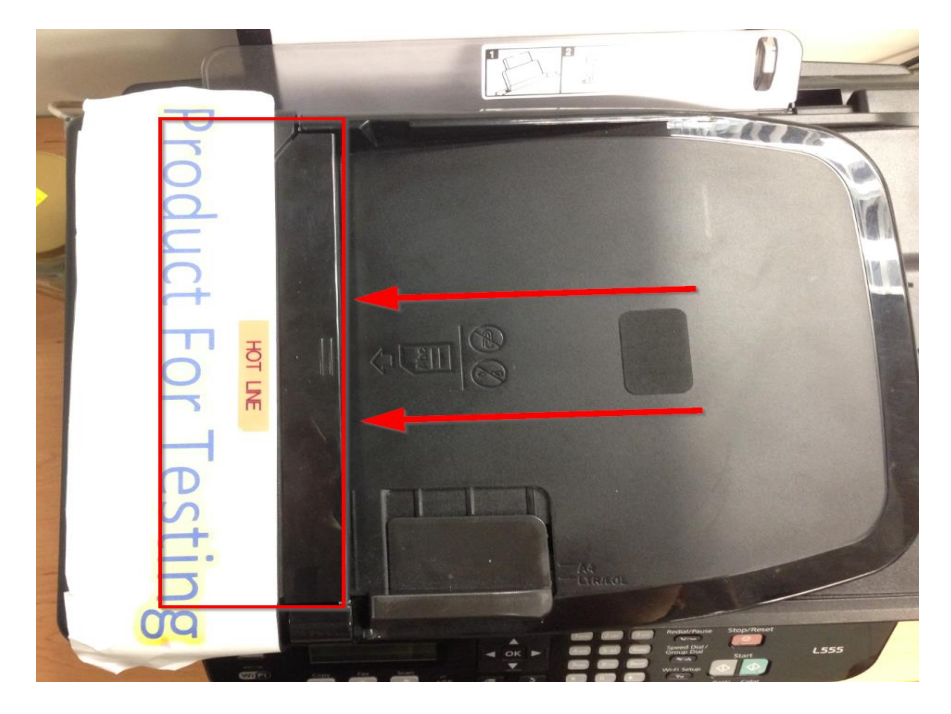

2. เปิดขึ้นมาแล้ว จะได้เหมือนรูปด้านล่าง และเปิดฝาขึ้นอีกชั้น โดยจับตรงที่ลูกศรชื้อยู่ ดังรูป

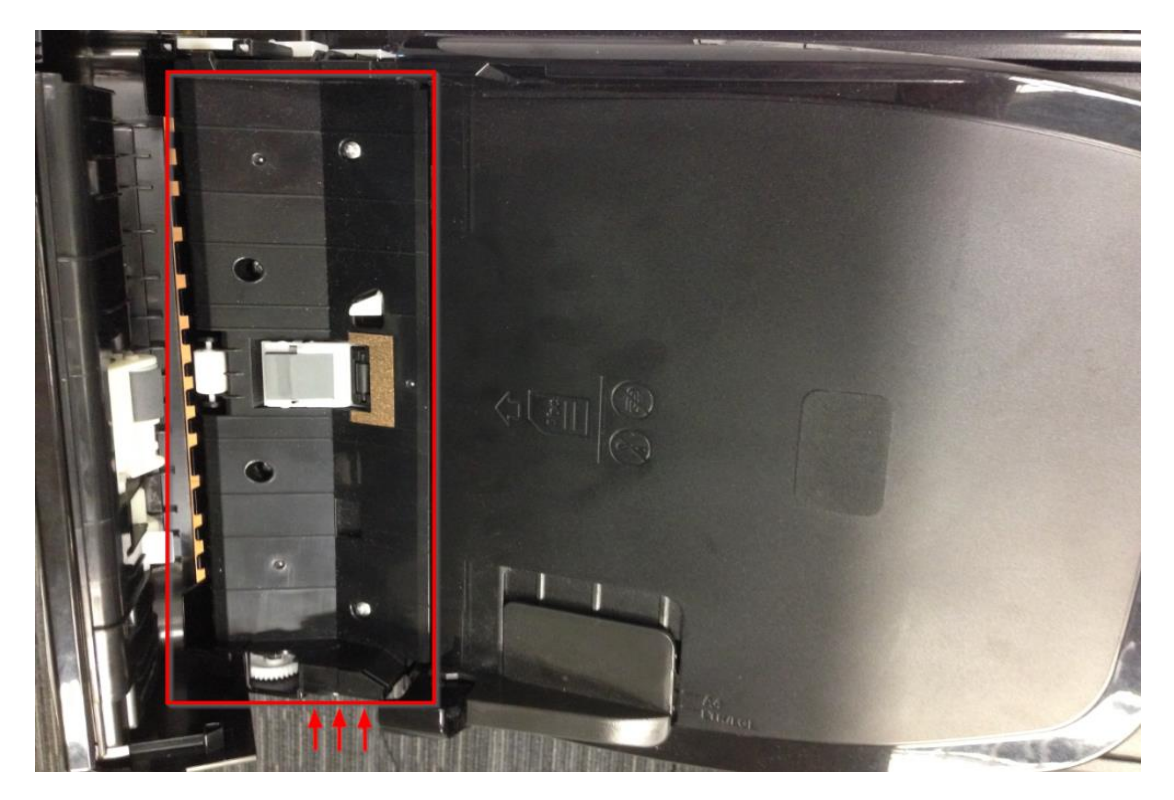

3.จะเห็นแถบกระจกแผ่นเล็กๆ เหมือนในรูป ให้เอาผ้าเช็ดแว่น หรือ ผ้าที่ไม่มีขน มาเช็ดตรงส่วนนี้ เช็ดเสร็จปิดฝาลงมาให้หมด (ปิดให้สนิท) และ ลองเทสต์ Scan หรือ Copy ดูอีกครั้ง

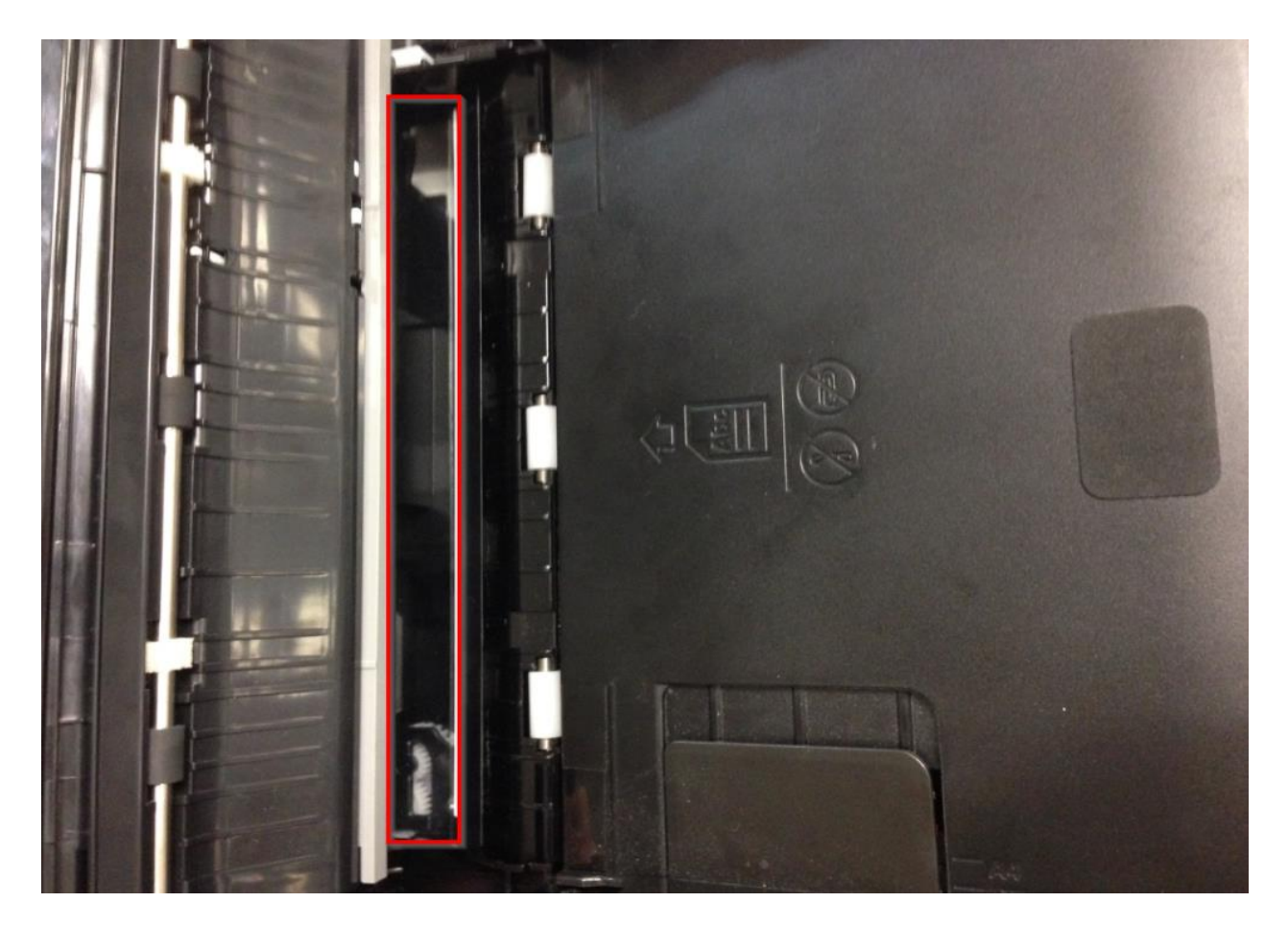

\*\*\* หากดำเนินการแก้ไขแล้วไม่ได้ ให้ติดต่อศูนย์บริการที่ได้รับการแต่งตั้งจาก Epson เพื่อเช็คหัวอ่าน Scan จากช่อง ADF

สามารถตรวจเช็ครายชื่อศูนย์ตาม Web link ด้านล่าง

http://www.epson.co.th/epson\_thailand/support/service\_centres.page?